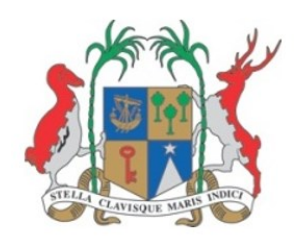

# VULNERABILITY & ADAPTATION ASSESSMENT TOOLKIT: MAIN USER MANUAL

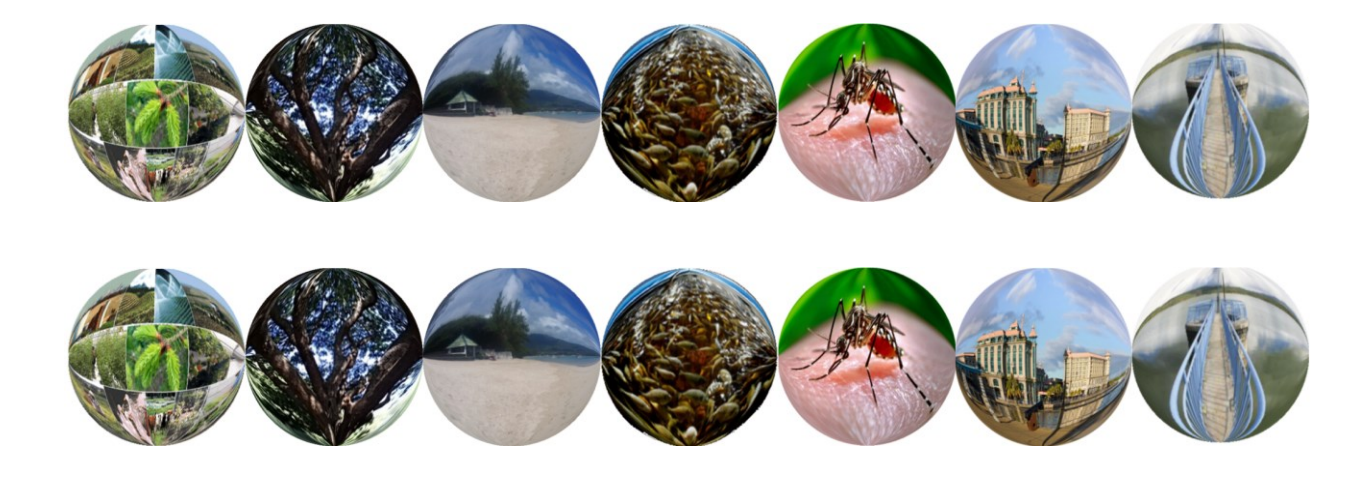

#### JULY 12, 2018

Ministry of Social Security, National Solidarity, and Environment and Sustainable Development (Environment and Sustainable Development Division) Republic of Mauritius

### Vulnerability & Adaptation Assessment (VAA) Toolkit (Mauritius): Main User Manual

#### <u>About this manual</u>

This VAA-Main User Reference Toolkit manual forms part of a family of toolkits to assess vulnerability of climate change for seven sectors of the Republic of Mauritius. The user reference has been written from an application developer's perspective. A fundamental conceptual and operational knowledge of Excel is assumed. Disclaimer

Data used has been obtained from reliable sources. The Ministry of Social Security, National Solidarity, and Environment and Sustainable Development (Environment and Sustainable Development Division) assumes no responsibility for errors and omissions in the data provided. Users are, however, kindly asked to report any errors or deficiencies in this product to the Ministry. The choices of calculation made in this tool are derived from TNC Report (2016).

#### Copyright

#### ©2018 Government of Mauritius and UN Environment

All rights reserved. No part of this Guideline and/or Toolkit may be produced, stored in a retrieval system or transmitted, in any form or by any means, electronic, mechanical, photocopying, recording or otherwise without prior permission from the Ministry of Social Security, National Solidarity, and Environment and Sustainable Development (Environment and Sustainable Development Division) and the United Nations Environment Programme. Results based on the use of the Toolkit must be duly acknowledged and referenced; the copyright holder's endorsement of Users' views, products or services shall not be implied in any way.

| Ministry of Social Security,<br>National Solidarity, and<br>Environment and<br>Sustainable Development<br>(Environment and<br>Sustainable Development | UNEP                                                                             | gef                                                                                |
|----------------------------------------------------------------------------------------------------|----------------------------------------------------------------------------------|------------------------------------------------------------------------------------|
| Division)<br>Ken Lee Tower Corner St                                                                                                    | United Nations                                                                   | Global Environment                                                                 |
| Georges and Barrack Streets<br>Port Louis, Mauritius<br>Phone: +(230) 203 6200                                                                        | Division of Technology,<br>Industry and Economics,<br>DTIE                       | 1818 H Street, NW<br>Washington, USA<br>Tel :+( 202) 473 3202                      |
| Fax: +(230) 212 9407<br>Email: <u>menv@govmu.org</u><br>Website:<br><u>http://environment.govmu.org</u>                                               | P.O. Box 30552<br>Tel :+( 254-20) 762 5264<br>Fax :+(33-1) 4437-1474<br>Website: | Fax :+(202) 522 3240<br>Email: gefceo@thegef.org<br>Website: <u>www.thegef.org</u> |

### Contents

| 1. | Introduction                                | 4   |
|----|---------------------------------------------|-----|
| 2. | The VAA (Mauritius) Toolkit                 | . 5 |
| V  | Velcome Page of the Toolkit                 | . 7 |
| S  | Sector Information and Mauritius in Figures | . 8 |
| I  | Data Entry Worksheet                        | . 9 |
| 3. | A general Case Study                        | 23  |

### VAA (Mauritius) Toolkit Main User Reference Manual

#### 1. Introduction

This document refers to a user-friendly toolkit developed to assess vulnerability and adaptation for the Republic of Mauritius. The VAA for seven sectors were assessed in the Third National Communications (TNC) Report (2016) for the various climate change-related impacts observed in the various sectors in the Republic.

The VAA (Mauritius) Toolkit performs basic calculations taking the indicators of the Environmental Vulnerability Index (EVI) under related sector issues. Applicable sector and related indicators were shortlisted, besides some common indicators about climate. Users of the VAA (Mauritius) Toolkit can adjust the indicators by choosing appropriate parameters/assumptions to suit their needs of the vulnerability assessment.

With the significant warming trend of about 1.2°C, a decreasing trend in rainfall amount of about 8% and a projected rise of sea-level ranging between 52 cm and 98 cm by the end of the century if no mitigating action is taken (IPCC, 2013), the risk from natural disasters arising from extreme events such as cyclones, flood and droughts are expected to increase. Already, according to the World Risk Report 2016, Mauritius is ranked as the 13th country with the highest disaster risk and 7th on the list of countries most exposed to natural hazards (UNU-EHS, 2015). The vulnerability of RoM is projected to increase with these phenomena impacting adversely on its socio-economic and environmental sectors. The assessment of the vulnerability made on the basis of climate trend projections of the regional climate model COSMO-CLM, developed under the Disaster Risk Reduction Strategic Framework and Action Plan 2013 (DRR, 2013), predicts temperature to increase, with a range (depending on the seasons and scenarios) between 1°C and 2°C for the period 2061-2070, with respect to the period 1996-2005 (TNC, 2016).

The threatening impacts of climate change are increasingly being felt with an accelerated sea level rise, accentuated beach erosion, increase in frequency and intensity of extreme weather events, decreasing rainfall patterns as well as recurrent flash floods. The climate challenges ahead for Mauritius should not be underlooked, especially when considering the facts that water supply by 2030 may not be sufficient to satisfy projected demand, agricultural production may decline by as much as 30% and that several beaches, that are so important for our tourism industry may slowly disappear, thus severely undermining one of our major economic pillars and depriving the economic value of this sector, worth over USD 50 million by 2050.

#### 2. The VAA (Mauritius) Toolkit

The VAA (Mauritius) Toolkit is designed for seven sectors of Mauritius, namely, Agriculture Biodiversity Coastal Zone Fisheries Health Infrastructure and Water.

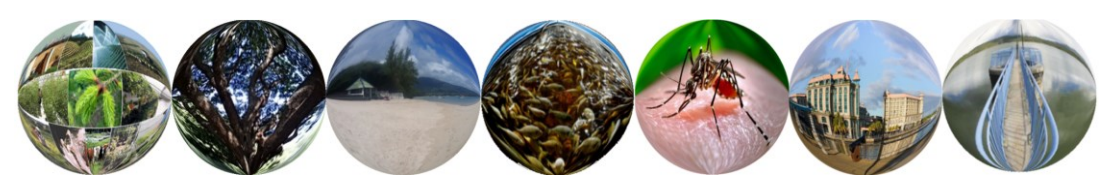

The Toolkit works in an Excel environment.

Before we move to the following pages where we present snapshots of each page, we look at the Climate Change and Environmental Vulnerability Index (CCEVI) Indicators used in this Toolkit for mapping vulnerability.

The CCEVI has been based on 50 indicators as worked out by the SOPAC Technical Report, 2004.

"Pratt, C.R., Kaly, U.L., and Mitchell, J. 2004. Manual: How to Use the Environmental Vulnerability Index (EVI). SOPAC Technical Report 383, 60 pp; 1 appendix, 2 figures. United Nations Environment Programme (UNEP). South Pacific Applied Geoscience Commission (SOPAC)."

Measuring Climate Change and Environmental Vulnerability (CCEV) is a complicated task which includes measures for different levels of a sector from species to interdependent ecosystems and complex relationships between them. An indicator approach is used to help in the simplification of the complexity. Indicators are used to simplify models and to avoid use of substantial.

The CCEVI uses general indicators, as far as possible, as measures of various aspects of climate change and environmental vulnerability which can be quantitative or qualitative based on different scales (linear, non-linear, or with different ranges) and unit measurements. The CCEVI maps all the indicators onto a common environmental vulnerability scale in order to get an average index for the sector.

The CCEVI scale is as follows:

| Increasing<br>Resilience |   |   |   |   |   | Least resilient             |
|--------------------------|---|---|---|---|---|-----------------------------|
| 1                        | 2 | 3 | 4 | 5 | 6 | 7                           |
| -                        |   |   |   |   |   |                             |
| Least<br>Vulnerable      |   |   |   |   |   | Increasing<br>Vulnerability |

| Th | e data needed caters for a range of Climate Change and Environmental factors from: |
|----|------------------------------------------------------------------------------------|
| 1  | Meteorological data                                                                |
| 2  | Sea surface temperature                                                            |
| 3  | Geological and geographical information                                            |
| 4  | Biological species and habitat data                                                |
| 5  | Reserves                                                                           |
| 6  | Human activities such as fishing, mining, pollution, population, legislation etc.  |

|   | CCEVI Calculations                                                                                |
|---|---------------------------------------------------------------------------------------------------|
|   | CCEVI requires compilation of relevant environmental vulnerability data for some 50               |
| 1 | indicators in general                                                                             |
| 2 | We map each indicator using the compiled data onto a 1-7 vulnerability scale                      |
|   | If data is not available, no value is given for the indicator which is not used in the averaging  |
| 3 | process.                                                                                          |
|   | If indicator is considered not applicable, the lowest vulnerability score of 1 is allocated (e.g. |
| 4 | volcanoes)                                                                                        |
|   | The vulnerability scores for each indicator are lumped either into categories (Weather &          |
|   | Climate, Geology, Geography, Resources & services, Human populations) or sub-indices              |
| 5 | (Hazards, Resistance and Damage) and the average calculated.                                      |
|   | Sector (Water, Health, Infrastructure, Agriculture, Biodiversity, Fisheries and Coastal zone) or  |
| 6 | country CCEVI is calculated using an overall average.                                             |
| 7 | Tabulation or Graphical Representations of the CCEVIs                                             |

#### Welcome Page of the Toolkit

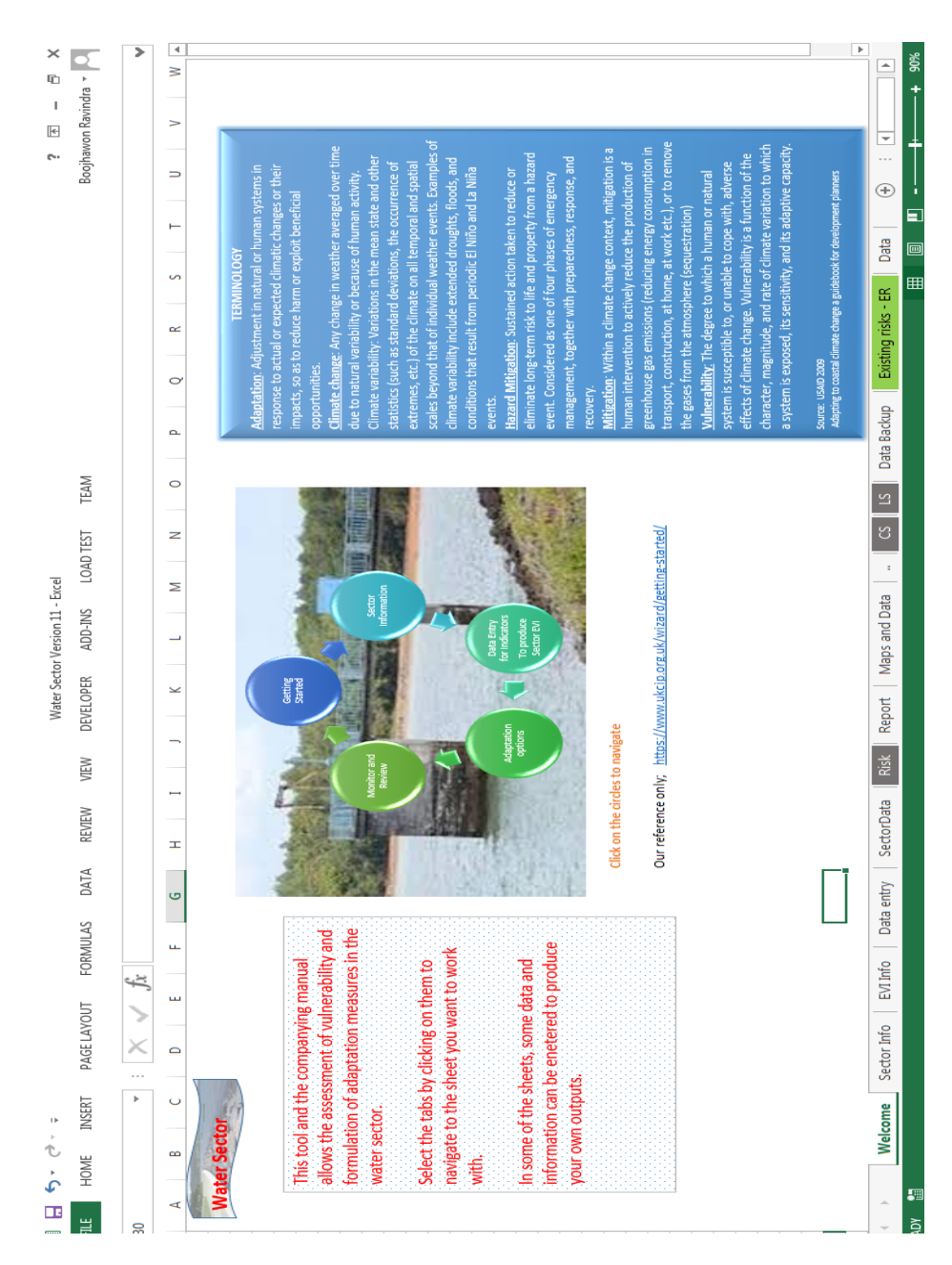

| A کې دې چ<br>HOME INSERT PAGELAYOUT FORMULAS DATA REVIEW VIEW DEVELOPER ADD-INS LOADT                                                                                                    | ST TEAM                                         |                           | ? Boojhawo                            | 🗉 – 🗗           |
|----------------------------------------------------------------------------------------------------|-------------------------------------------------|---------------------------|---------------------------------------|-----------------|
| $\star$ : $	imes  =  \int_{X}                   $                                                                                                    | servoirs and ponds, swam                        | ps and rocks              |                                       |                 |
| A B C D E F G H I J K L M                                                                                                    | 0 N                                             | P Q                       | R                                     | S               |
| limate Change Vulnerabilities                                                                                                    | Mauritius i                                     | n Figures                 |                                       |                 |
| The protection, sustainability, and enhancement of freshwater quality and its availability is basis of for long-term<br>socio-economic development.                                                                                                    | Area: 1865 km2 Popu<br>GDP/Capita: \$ 8743      | lation: 1.3 Million – Pop | . density 657 person/ sq km Lit       | eracy rate: 90% |
| The sustainable use of the country's water resources is threatened due to the combined effects of increased<br>demand, climate change impacts such as reduced precipitation and increasing evaportanspiration, contamination                                                                                                    | Level of coverage for<br>Sanitation: ~26%       | water supply: 99%         |                                       | Level of cover  |
| and other factors (UNEP, 2014).                                                                                                    | operation base                                  | \$                        | Contrast                              | Tomacriture     |
| Areadv in 2010 water availability was equivalent to 965m3 (percon_which is below the threshold for classifying a                                                                                                    | Agriculture                                     | 4<br>2<br>2               | Jeason<br>Jarm humid summer (Nov-Apr) | 22-29°C         |
| as water-scarce (GoM, 2012).                                                                                                    | Built-up Areas                                  | 25 0                      | ool dry winter (May-Oct)              | 18-23°C         |
|                                                                                                    | Public Roads                                    | 2                         |                                       |                 |
| imate change-related impacts observed in the water sector in Mauritius                                                                                                    | Abandoned<br>canefields, forests,               |                           |                                       |                 |
| A decreasing trend in amuel precipitation of about 8% when comparing 1951-1960 and 1998-2008 figures                                                                                                    | scrup land,<br>grasslands and<br>grazing lands, | 30                        |                                       |                 |
| An increase in rainfall variability with heavy rainfall events on the rise                                                                                                    | reservoirs and<br>ponds, swamps and             |                           |                                       |                 |
|                                                                                                    | Source: http://public                           | utilities.govmu.org/Engl  | ish//documents/overview_v             | ATER_SECTOR_    |
| The duration of the transitional dry months between winter and summer is becoming longer. This shift in the onset<br>of summer rain translates into increasing pressure on the water sector to enhance storage capacity in order to<br>cater for longer periods of dry spells and to meet equally growing demands of the agricultural, tourism, industrial<br>and residential sectors the Central Plateau, with the largest catchments in the common recharge zones, has seen a |                                                 |                           |                                       |                 |
| significant decrease in water level which is reflected in changes in ground water and river-flow regimes.                                                                                                    |                                                 |                           |                                       |                 |
| Welcome Sector Info     Evilitio     Data entry     Sector/Data     Rick     Report     Maps and Data     "                                                                                                    | CS LS Data Backup                               | Existing risks - ER       | Data +                                |                 |
|                                                                                                    |                                                 | ,                         |                                       | +               |

#### Sector Information and Mauritius in Figures

#### **Data Entry Worksheet**

The Data Entry Sheet presents a button to launch the Data Entry Graphical User Interface (GUI).

Firstly the data entry for the sector info appears which allows the general data entry for Mauritius and then offers three main features which allows the editing of the Indicators already present by default, adding new indicators or removing non-default indicators. Finally, after data entry, a sector report is generated.

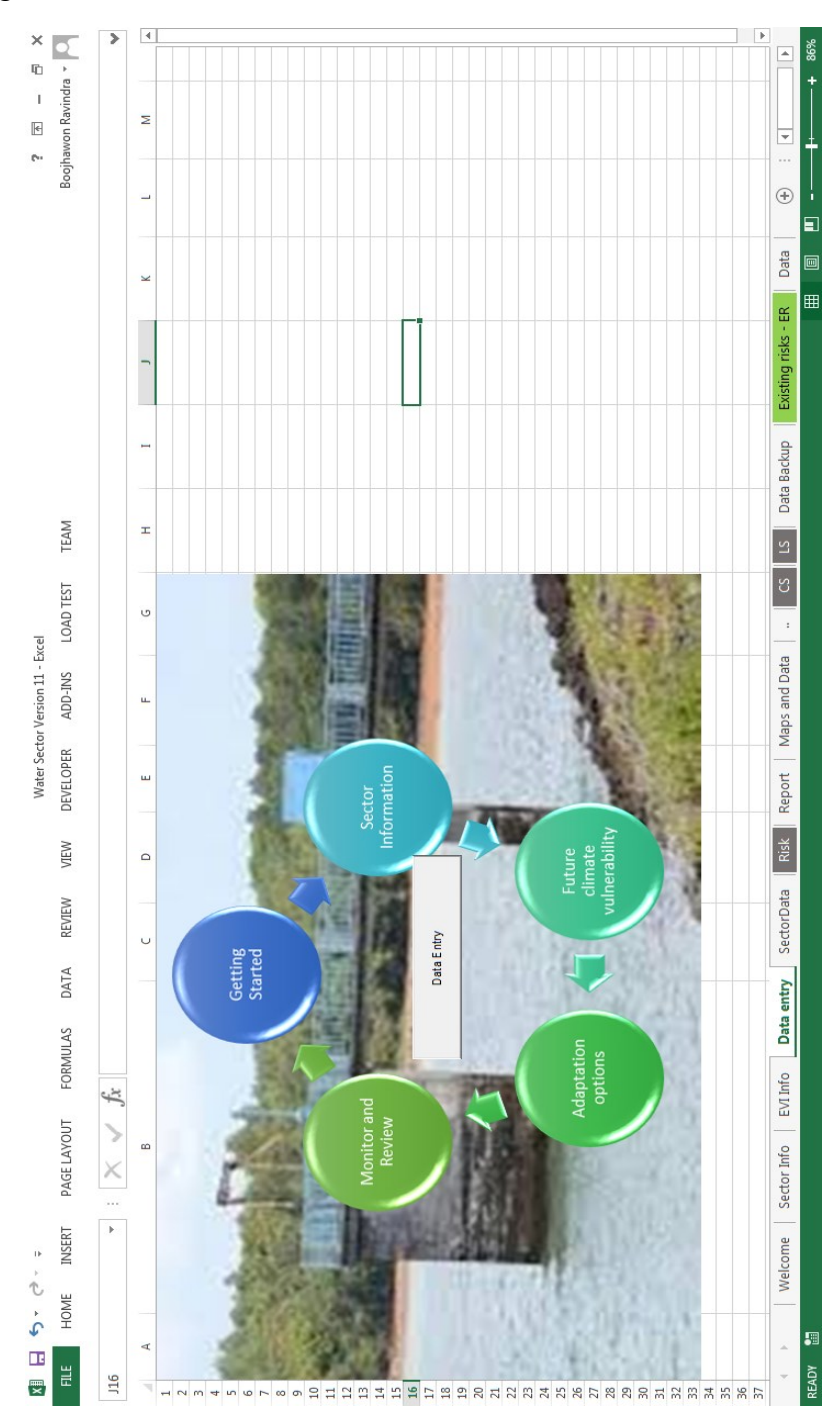

| CCEVI Data Entry                                     | x                              |
|------------------------------------------------------|--------------------------------|
| Country Profile ──────────────────────────────────── | later Sector                   |
| Country Name:                                        | Mauritius                      |
| Land Area (Sq Km):                                   | 2030                           |
| Length of Maritime Coast (km):                       | 177                            |
| Shelf Area (Sq Km):                                  | 2030                           |
| Total Human Population:                              | 1263000                        |
| - Indicators Entry                                   |                                |
| New Indicator E                                      | dit Indicator Remove Indicator |
| Sector Report                                        | Close                          |

### Editing existing indicators:

| Edit Indicator                                                                                                    | ×                         |
|----------------------------------------------------------------------------------------------------|---------------------------|
| Choose Indicator: High Winds or View and Choose                                                                                                    | Sectors<br>Indicator Part |
| Indicator Details                                                                                                    | of the Sectors            |
| Unit: days/yr Category: Weather & Climate                                                                                                    | 🗷 Health                  |
| Source: NOAA Sub-Index Name: Hazards                                                                                                    |                           |
| Data Year or Period: 1999-2003 Likelihood: Possible                                                                                                    | 🖻 Water                   |
| Summary:                                                                                                    | Coastal Zone              |
| Average annual excess wind over the last five years (summing speeds on days during<br>which the maximum recorded wind speed is greater than 20% higher than the 30 year<br>average maximum wind speed for that month) averaged over all reference climate | ☑ Infrastructure          |
| stations.                                                                                                    | ✓ Fisheries               |
| Indicator Value and Transformation<br>Transformation:                                                                                                    | ✓ Agriculture             |
| Value: 89.09<br>Transformation Value: 4.4896470947325                                                                                                    | ☑ Biodiversity            |
| CCEVI Scale Reduce Vulnerability Additional Info                                                                                                    | Save                      |
| Define Scale     Enter Strategies     Enter Details                                                                                                    | Close                     |

This Editing GUI allows the editing of data for a selected indicator with all its entities stating from its name, sector relations, details such as units, sources, categories, sub-indices, the likelihood or chance of its occurrence, summary details or advanced details, indicator values and corresponding transformations that can be done.

An interesting feature of the tool is that it offers three possibilities to generate the CCEVI based on the manipulation of the data range to produce the CCEVI scales with a first one as a default one, a user defined one and directly an assumed or estimated EVI based on the experience of the expert user.

| Oefault Scale | e 🔅 User Defin                                                                                                 | ed Scale |                                                                     |
|---------------|----------------------------------------------------------------------------------------------------|----------|---------------------------------------------------------------------|
| Scale Value   | Scale Range                                                                                                    | Min      |                                                                     |
| 1             | X<=                                                                                                    | 5        | USER Estimated EVI –                                                |
| 2 5           | <x<=< td=""><td>5.28</td><td>Enter an estimated E<br/>based on the range 1<br/>7 according to your</td></x<=<> | 5.28     | Enter an estimated E<br>based on the range 1<br>7 according to your |
| 3 5.28        | <x<=< td=""><td>5.56</td><td>expertise.</td></x<=<>                                                            | 5.56     | expertise.                                                          |
| 4 5.56        | <x<=< td=""><td>5.84</td><td></td></x<=<>                                                                      | 5.84     |                                                                     |
| 5 5.84        | <x<=< td=""><td>6.12</td><td></td></x<=<>                                                                      | 6.12     |                                                                     |
| 6 6.12        | <x<=< td=""><td>6.4</td><td>1</td></x<=<>                                                                      | 6.4      | 1                                                                   |
| 7             | X>                                                                                                    | 6.4      |                                                                     |
|               | CCEVI                                                                                                    | Мах      |                                                                     |

Details on how to reduce Vulnerability with additional details of the indicator can be edited.

| Vulnerability Reduction Details<br>Natural Phenomenon where human actions cannot directly i<br>the issue, but resilience against effects could be built up in<br>which are amenable to improvement (e.g maintain/ improve<br>cover). | influence This indi                         | ditional Details<br>licator captures the likelihood of damage fi                                                                              |                                                     |
|----------------------------------------------------------------------------------------------------|---------------------------------------------|----------------------------------------------------------------------------------------------------|-----------------------------------------------------|
| which are amenable to improvement (e.g maintain/ improve<br>cover).                                                                                                    |                                             | wind that can affect forests, fan fires, creat                                                                                                | om frequent and<br>te storm surges, dry             |
|                                                                                                    | e forest soils, spr<br>score co<br>negative | pread air pollution, and interact with other<br>puld indicate shifts in weather patterns and<br>ely affect a country's resilience to other ha | stressors. A high<br>I climate, and could<br>zards. |
| Save                                                                                                    |                                             | Sour                                                                                                    | 1                                                   |

New indicators can be added and similar details as for Edit Indicator GUI are the fill-out requirements.

| New Indicator Indicator Name:                                  | Sector<br>Indicator Part |
|----------------------------------------------------------------|--------------------------|
| Indicator Details                                              | of the Sectors           |
| Unit: Category: Weather & Clin Source: Sub-Index Name: Hazards | nate 🗄 🗆 🗆 Health        |
| Data Year or Period: Likelihood: Possible                      | ∴ Vater                  |
| Summary:                                                       | Coastal Zone             |
|                                                                | □ Infrastructure         |
|                                                                | □ Fisheries              |
| Indicator Value and Transformation                             | ☐ Agriculture            |
| Value: Transformation: None Transformation Value:              | Biodiversity             |
| EVI Scale Reduce Vulnerability Additional Info                 |                          |
| Define Scale                                                   | Save                     |
| Enter Strategies                                               |                          |

After the editing and inclusion of new indicators, a sector report is generated with some of the key results as shown:

|                              | Water Sector Report |                   |                   |                               |  |
|------------------------------|---------------------|-------------------|-------------------|-------------------------------|--|
| Score and Classification     | Default EVI Score   | User EVI Score    | User EVI Estimate | Number of Indicators          |  |
| EVI Score                    | 320                 | 320               | 324               | 25                            |  |
| Vulnerability Classification | Highly vulnerable   | Highly vulnerable | Highly vulnerable |                               |  |
|                              |                     |                   |                   |                               |  |
|                              |                     |                   | -                 |                               |  |
| Category (Indicator Types)   | Default EVI Score   | User EVI Score    | User EVI Estimate | Number of Parameters          |  |
| Weather & Climate            | 2.17                | 2.17              | 2.17              | 6                             |  |
| Geology                      | 1.80                | 1.80              | 2.00              | 5                             |  |
| Geography                    | 4.67                | 4.67              | 4.67              | 6                             |  |
| Resources & services         | 4.56                | 4.56              | 4.56              | 27                            |  |
| Human Populations            | 4.00                | 4.00              | 4.00              | 6                             |  |
|                              |                     |                   | Total             | 50                            |  |
|                              |                     |                   |                   |                               |  |
| ASPECTS OF VULNERABILITY     | Default EVI Score   | User EVI Score    | User EVI Estimate | Number of Parameters          |  |
| Hazards                      | 3.31                | 3.31              | 3.41              | 32                            |  |
| Resistance                   | 4.75                | 4.75              | 4.75              | 8                             |  |
| Damage                       | 4.91                | 4.91              | 5.00              | 11                            |  |
|                              |                     |                   |                   |                               |  |
| CECTOR ROLLEY RELEVANT IN    |                     |                   |                   | Neurole en ef Deurone et euro |  |
| SECTOR POLICY-RELEVANT IN    | Default EVI Score   | User EVI Score    | User EVI Estimate | Number of Parameters          |  |
| Water                        | 3.20                | 3.20              | 3.24              | 25                            |  |
| Health                       | 3.10                | 3.10              | 3.10              | 21                            |  |
| Coastal Zone                 | 3.50                | 3.50              | 3.65              | 26                            |  |
| Infrastructure               | 3.55                | 3.55              | 3.55              | 31                            |  |
| Agriculture                  | 3.04                | 3.04              | 3.04              | 23                            |  |
| Biodiversity                 | 3.59                | 3.59              | 3.67              | 39                            |  |
| Fisheries                    | 3.35                | 3.35              | 3.46              | 26                            |  |

The average CCEVI for the sector is classified as per the following Rating Scale which we have interpreted as the equivalent of the interaction of the different levels of Sensitivity and Adaptivity.

| Vulnerability Rating So   | ale  | Vulnerability Equivalen<br>Sensitivity and | ce to combination of<br>Adaptivity |
|---------------------------|------|--------------------------------------------|------------------------------------|
| Legend for Classification |      | Sensitivity                                | Adaptive                           |
| Extremely vulnerable      | 365+ | High                                       | Low                                |
| Highly vulnerable         | 315+ | High(Medium)                               | Medium(Low)                        |
| Vulnerable                | 265+ | High(Medium)                               | High(Medium)                       |
| At risk                   | 215+ | Medium(Low)(Low)                           | High(Medium)(Low)                  |
| Resilient                 | <215 | Low                                        | High                               |

The sensitivity interaction with adaptivity can iewed as follows:

| Vulnerability Rating Scale |           |                 |                      |   |                      |  |
|----------------------------|-----------|-----------------|----------------------|---|----------------------|--|
|                            |           | Sensitivity     |                      |   |                      |  |
| Adaptive capacity          | Low       | ow Medium High  |                      |   |                      |  |
| High                       | Resilient | At Risk         | Vulnerable           |   |                      |  |
| Medium                     | At Risk   | Vulnerable      | Highly Vulnerable    | 7 | Vulnerability Matrix |  |
| Low                        | At Risk   | High Vulnerable | Extremely Vulnerable |   |                      |  |

All the sector relevant CCEVI's are also listed as shown:

| Sector EVI Summary        |             |                  |                   |  |  |  |
|---------------------------|-------------|------------------|-------------------|--|--|--|
| Indicator Names           | Default EVI | User Defined EVI | User EVI Estimate |  |  |  |
| High Winds                | 1           | 1                | 1                 |  |  |  |
| Dry Periods               | 7           | 7                | 7                 |  |  |  |
| Wet Periods               | 2           | 2                | 2                 |  |  |  |
| Hot Periods               | 1           | 1                | 1                 |  |  |  |
| Cold Periods              | 1           | 1                | 1                 |  |  |  |
| SST                       | 1           | 1                | 1                 |  |  |  |
| Volcano                   | 1           | 1                | 1                 |  |  |  |
| Earthquake                | 1           | 1                | 1                 |  |  |  |
| Tsunamis                  | 2           | 2                | 2                 |  |  |  |
| Terrestrial Reserves (%)  | 7           | 7                | 7                 |  |  |  |
| Fertilisers               | 4           | 4                | 4                 |  |  |  |
| Pesticides                | 1           | 1                | 1                 |  |  |  |
| Renewable Water           | 1           | 1                | 1                 |  |  |  |
| Sulphur Dioxide Emissions | 6           | 6                | 6                 |  |  |  |
| Waste Production          | 1           | 1                | 1                 |  |  |  |
| Waste Treatment           | 7           | 7                | 7                 |  |  |  |
| Industry                  | 3           | 3                | 3                 |  |  |  |
| Sanitation                | 5           | 5                | 5                 |  |  |  |
| Population                | 6           | 6                | 6                 |  |  |  |
| Population Growth         | 4           | 4                | 4                 |  |  |  |
| Tourists                  | 5           | 5                | 5                 |  |  |  |
| Coastal Settlements       | 7           | 7                | 7                 |  |  |  |
| Environmental Agreements  | 1           | 1                | 1                 |  |  |  |
| Conflicts                 | 1           | 1                | 1                 |  |  |  |

The Sector CCEVI's are also directly mapped onto a consequence list as shown:

| Consequence | Insignificant | Minor | Moderate | Major | Major | Catastrophic | Catastrophic |
|-------------|---------------|-------|----------|-------|-------|--------------|--------------|
| EVI         | 1             | 2     | £        | 4     | 5     | 9            | 7            |

This consequence rating is coupled with the likelihood of the indicator (see table for likelihood scale) to Risk Rating Matrix.

| Likelihood Scale |                                                                               |                                                                                                  |  |  |  |
|------------------|-------------------------------------------------------------------------------|--------------------------------------------------------------------------------------------------|--|--|--|
| Rating           | <b>Recurrent risk</b>                                                         | Single event                                                                                     |  |  |  |
| Almost certain   | Could occur several times<br>per year                                         | More likely than not: probability<br>greater than 50%                                            |  |  |  |
| Likely           | May arise about once per<br>year                                              | As likely as not: 50/50 chance                                                                   |  |  |  |
| Possible         | May arise about once in 10<br>years                                           | Less likely than not but still<br>appreciable: probability less<br>than 50% but still quite high |  |  |  |
| Unlikely         | May arise about once in 25<br>years                                           | Unlikely but not negligible:<br>probability noticeably greater<br>than zero                      |  |  |  |
| Rare             | Unlikely during the next 25 years                                             | Negligible: probability very small, near zero                                                    |  |  |  |
|                  | Ref: Likelihood scale adopted from AGO (Australian<br>Greenhouse Office) 2006 |                                                                                                  |  |  |  |

| Risk Rating Scale |               |         |              |         |              |
|-------------------|---------------|---------|--------------|---------|--------------|
|                   |               |         | Consequences | 5       |              |
| Probability       | Insignificant | Minor   | Moderate     | Major   | Catastrophic |
| Almost<br>Certain | Medium        | Medium  | High         | Extreme | Extreme      |
| Likely            | Low           | Medium  | High         | High    | Extreme      |
| Possible          | Low           | Medium  | Medium       | High    | High         |
| Unlikely          | Low           | Medium  | Medium       | Medium  | Medium       |
| Rare              | Low           | Low     | Low          | Low     | Medium       |
| No Risk           | No Risk       | No Risk | No Risk      | No Risk | No Risk      |

|                           |                       | • · · · ·          |                        |            |                |             |                 |
|---------------------------|-----------------------|--------------------|------------------------|------------|----------------|-------------|-----------------|
| Indicator Names           | Consequence (Default) | Consequence (User) | Consequence (Estimate) | Likelihood | Risk (Default) | Risk (User) | Risk (Estimate) |
| High Winds                | Insignificant         | Insignificant      | Insignificant          | Possible   | Low            | Low         | Low             |
| Dry Periods               | Catastrophic          | Catastrophic       | Catastrophic           | Possible   | High           | High        | High            |
| Wet Periods               | Minor                 | Minor              | Minor                  | Possible   | Medium         | Medium      | Medium          |
| Hot Periods               | Insignificant         | Insignificant      | Insignificant          | Possible   | Low            | Low         | Low             |
| Cold Periods              | Insignificant         | Insignificant      | Insignificant          | Possible   | Low            | Low         | Low             |
| SST                       | Insignificant         | Insignificant      | Insignificant          | Possible   | Low            | Low         | Low             |
| Volcano                   | Insignificant         | Insignificant      | Insignificant          | Possible   | Low            | Low         | Low             |
| Earthquake                | Insignificant         | Insignificant      | Insignificant          | Possible   | Low            | Low         | Low             |
| Tsunamis                  | Minor                 | Minor              | Minor                  | Possible   | Medium         | Medium      | Medium          |
| Terrestrial Reserves (%)  | Catastrophic          | Catastrophic       | Catastrophic           | Possible   | High           | High        | High            |
| Fertilisers               | Major                 | Major              | Major                  | Possible   | High           | High        | High            |
| Pesticides                | Insignificant         | Insignificant      | Insignificant          | Possible   | Low            | Low         | Low             |
| Renewable Water           | Insignificant         | Insignificant      | Insignificant          | Possible   | Low            | Low         | Low             |
| Sulphur Dioxide Emissions | Catastrophic          | Catastrophic       | Catastrophic           | Possible   | High           | High        | High            |
| Waste Production          | Insignificant         | Insignificant      | Insignificant          | Possible   | Low            | Low         | Low             |
| Waste Treatment           | Catastrophic          | Catastrophic       | Catastrophic           | Possible   | High           | High        | High            |
| Industry                  | Moderate              | Moderate           | Moderate               | Possible   | Medium         | Medium      | Medium          |
| Sanitation                | Major                 | Major              | Major                  | Possible   | High           | High        | High            |
| Population                | Catastrophic          | Catastrophic       | Catastrophic           | Possible   | High           | High        | High            |
| Population Growth         | Major                 | Major              | Major                  | Possible   | High           | High        | High            |
| Tourists                  | Major                 | Major              | Major                  | Possible   | High           | High        | High            |
| Coastal Settlements       | Catastrophic          | Catastrophic       | Catastrophic           | Possible   | High           | High        | High            |
| Environmental Agreements  | Insignificant         | Insignificant      | Insignificant          | Possible   | Low            | Low         | Low             |
| Conflicts                 | Insignificant         | Insignificant      | Insignificant          | Possible   | Low            | Low         | Low             |

The individual Risk is displayed as shown:

The final Sector Risk Rating is also provided where the user has to intervene by allocating an estimated sector likelihood with respect to the chance that it is affected in general by CC:

| Sect                |               |                   |
|---------------------|---------------|-------------------|
| Vulnerability Class | 3.21          |                   |
| Consequence         | Moderate      |                   |
| Likelihood          | No Risk       | Select Likelihood |
| Risk Rating         | Medium        |                   |
|                     | Update Rating |                   |

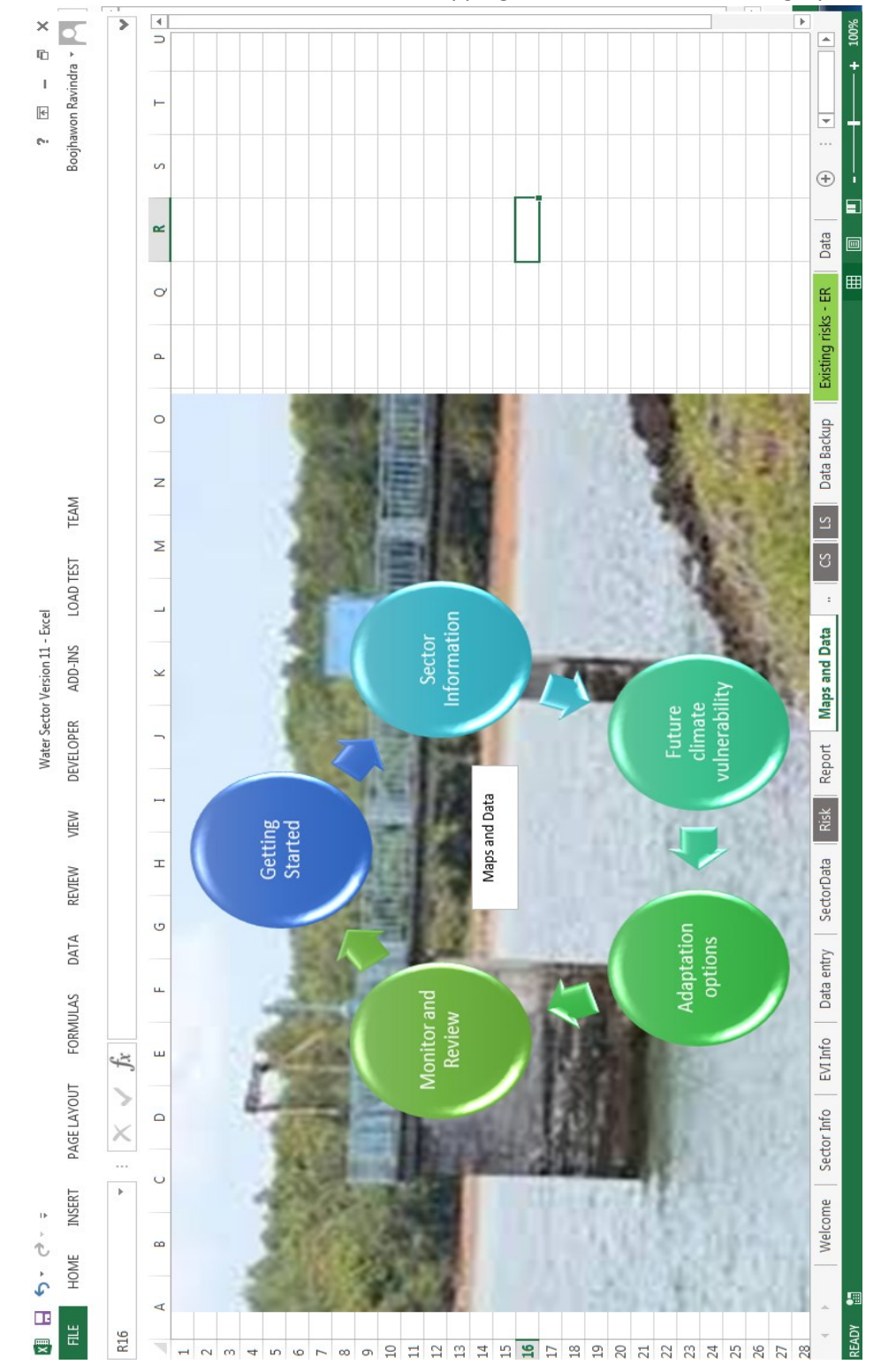

One added feature to the toolkit is the mapping of data district-wise on a grayscale.

A new workbook appears which consist of a data sheet, a map sheet where a user can choose the appropriate indicator to map.

| Indicators | Pamplemousses | Riviere du Rempart | Flacq       | Grand Port  |
|------------|---------------|--------------------|-------------|-------------|
| Hazard     | 8508695.513   | 2035910.062        | 241841747.3 | 71238253.27 |
| Hazkm2     | 8.508695513   | 2.035910062        | 241.8417473 | 71.23825327 |
| Area       | 179.7         | 146.8              | 297.5       | 260.6       |
| Pop16      | 140,279       | 108,042            | 138,543     | 112,985     |
| Hzprop     | 0.047349446   | 0.013868597        | 0.812913436 | 0.273362445 |
| PopDen     | 780.6288258   | 735.9809264        | 465.6907563 | 433.5571757 |
| Vulpop     | 36.96234272   | 10.20702298        | 378.5662729 | 118.5182498 |
| VulHazIndx | 1.686347998   | 0.000442532        | 23.21148538 | 6.825346552 |
|            |               |                    |             |             |

| Dutu |
|------|
|------|

| Savanne     | Black River | Port Louis  | Moka        | Plaines Wilhems |
|-------------|-------------|-------------|-------------|-----------------|
| 13236115.83 | 85286402.36 | 21064188.88 | 31489271.71 | 41490318.7      |
| 13.23611583 | 85.28640236 | 21.06418888 | 31.48927171 | 41.4903187      |
| 246.9       | 254.6       | 39.7        | 234.3       | 197.6           |
| 68,547      | 81,359      | 119,554     | 83,346      | 368,558         |
| 0.053609218 | 0.334981942 | 0.530584103 | 0.134397233 | 0.209971248     |
| 277.6306197 | 319.5561665 | 3011.435768 | 355.7234315 | 1865.172065     |
| 14.8835603  | 107.0455452 | 1597.819945 | 47.80824493 | 391.6325071     |
| 0.295120372 | 6.102428806 | 100.039064  | 2.369769687 | 24.03481456     |
|             |             |             |             |                 |

Choropleth Map of Mauritius

Select Indicator

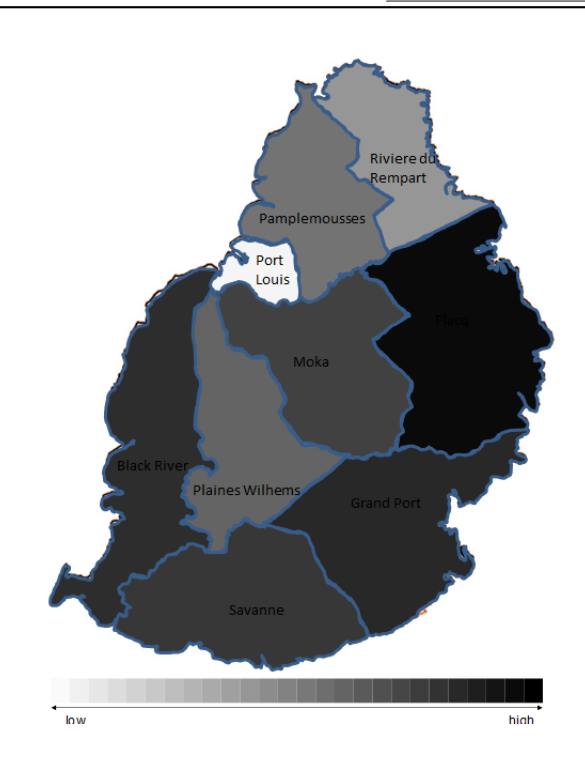

|                    | Area  |
|--------------------|-------|
| Pamplemousses      | 179.7 |
| Riviere du Rempart | 146.8 |
| Flacq              | 297.5 |
| Grand Port         | 260.6 |
| Savanne            | 246.9 |
| Black River        | 254.6 |
| Port Louis         | 39.7  |
| Moka               | 234.3 |
| Plaines Wilhems    | 197.6 |

18

The **Projections Forecasting Sheet** requires the time series data to be copy paste in columns A and B:

| Year | Actual Data |
|------|-------------|
| 2007 | 25          |
| 2008 | 26          |
| 2009 | 14          |
| 2010 | 46          |
| 2011 | 31          |
| 2012 | 28          |
| 2013 | 19          |
| 2014 | 27          |
| 2015 | 13          |
| 2016 | 14          |

The user has to input the number of forecasting steps ahead:

| Predictio  | n Ahead |                  |
|------------|---------|------------------|
| Step Ahead | 10      | Input Step Ahead |

Finally, user can edit title, axis labels and then press the Forecast button.

| Title   | Time Series Plot  |
|---------|-------------------|
| X-label | Year              |
| Y-Label | Data              |
|         | _                 |
|         | Press to Forecast |

The outputs will be generated as follows:

| Year | Predicted Values | Forecasting using Sim | ple Linear Regressio | on Models  |       |
|------|------------------|-----------------------|----------------------|------------|-------|
| 2007 | 25               | Model Par             | ameters              |            |       |
| 2008 | 26               | Slope                 | -1.2666666667        |            |       |
| 2009 | 14               | Intercept             | 2572.2               |            |       |
| 2010 | 46               |                       |                      |            |       |
| 2011 | 31               | Prediction            | n Ahead              |            |       |
| 2012 | 28               | Step Ahead            | 10                   | Input Step | Ahead |
| 2013 | 19               |                       |                      |            |       |
| 2014 | 27               |                       |                      |            |       |
| 2015 | 13               |                       |                      |            |       |
| 2016 | 14               |                       |                      |            |       |
| 2017 | 17.33333333      |                       |                      |            |       |
| 2018 | 16.06666667      |                       |                      |            |       |
| 2019 | 14.8             |                       |                      |            |       |
| 2020 | 13.53333333      |                       |                      |            |       |
| 2021 | 12.26666667      |                       |                      |            |       |
| 2022 | 11               |                       |                      |            |       |
| 2023 | 9.733333333      |                       |                      |            |       |
| 2024 | 8.466666667      |                       |                      |            |       |
| 2025 | 7.2              |                       |                      |            |       |
| 2026 | 5.933333333      |                       |                      |            |       |
|      |                  |                       |                      |            |       |

The simple linear regression slopes and intercept are obtained together with the prediction for the requested step ahead.

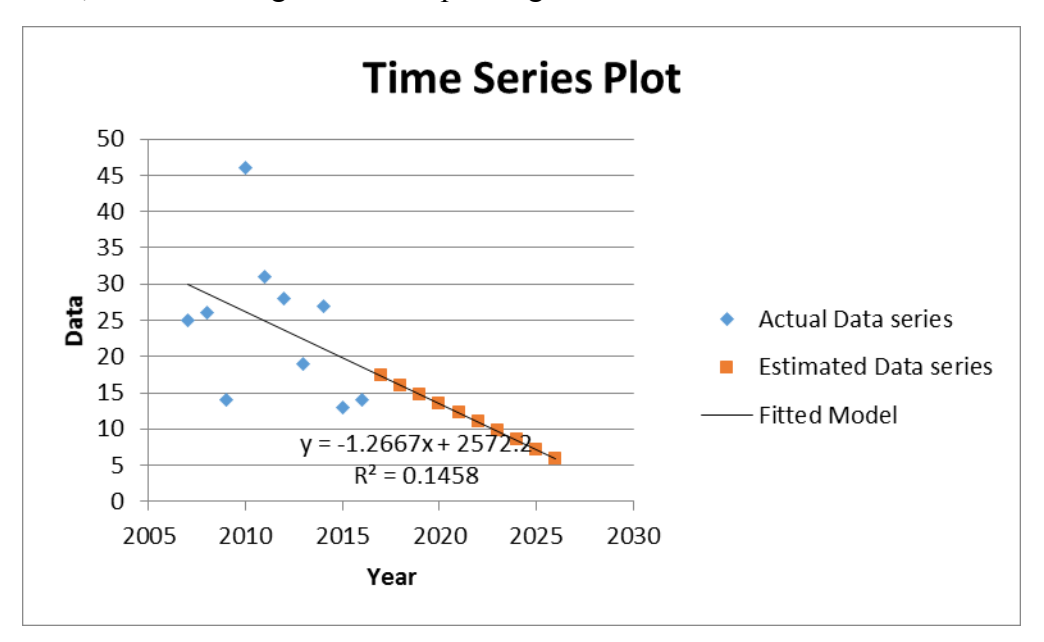

Also, the forecasting time series plot is generated as follows:

If a user wants to add higher order models, he has to right click on the blue coloured scatter coordinates and click at add trendline.

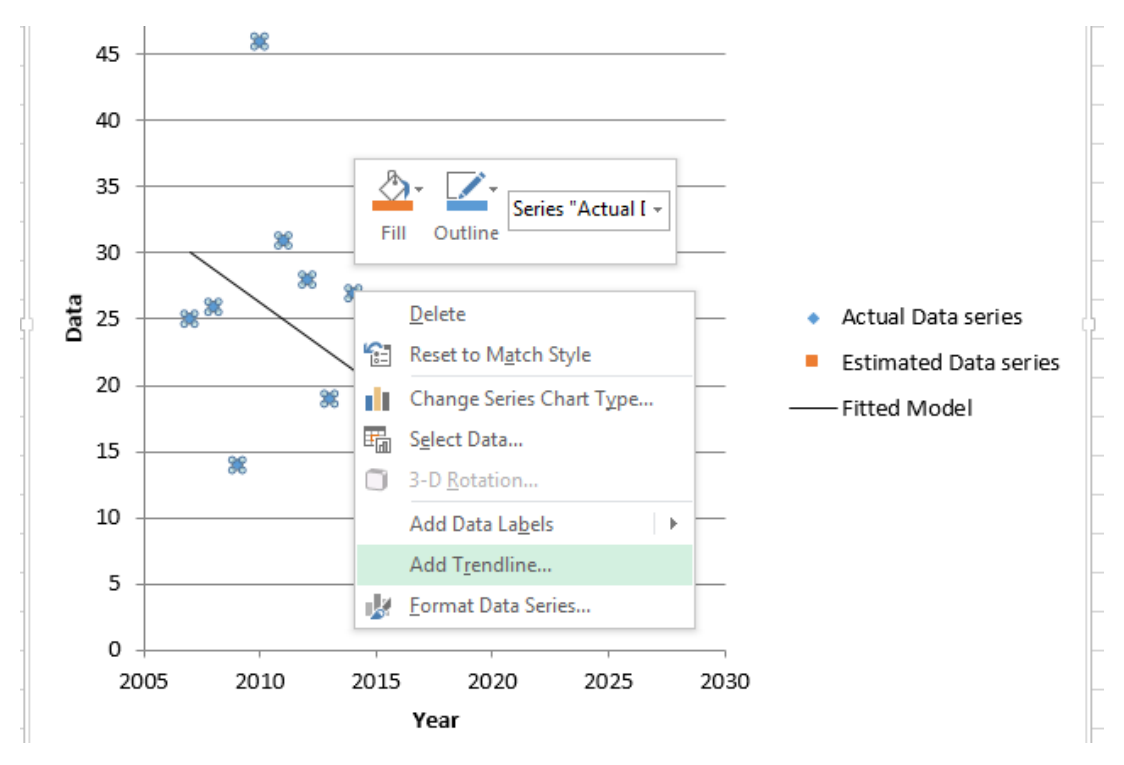

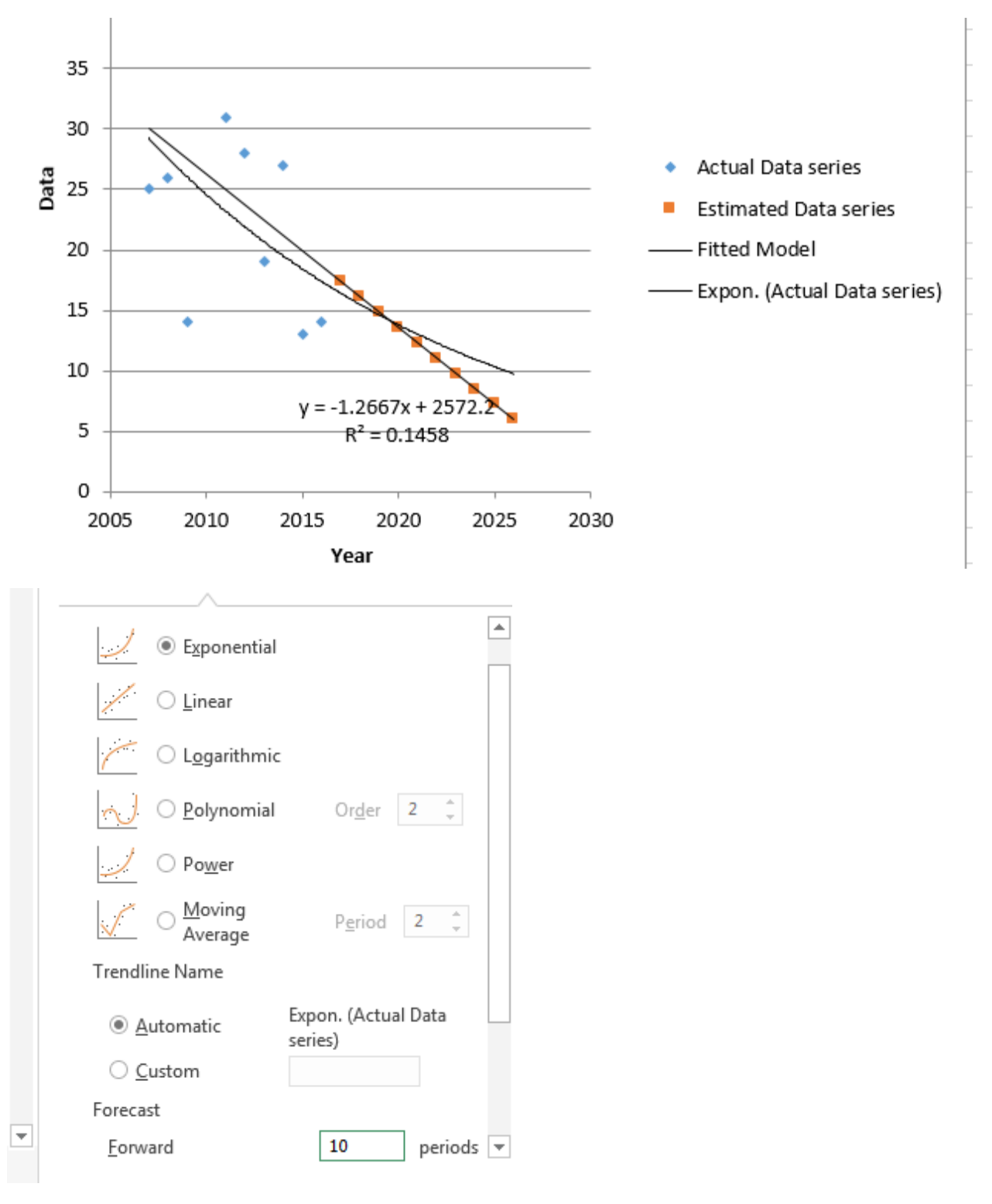

The user can select different models, for e.g. choose an exponential model and use an appropriate forecasting period (step ahead).

Development of Indicators require the use of data and developing an appropriate scale representing different score of 1 to 7. Thus the IndicatorScale sheet, uses two sets of data: (1) a base period (2) a last five year data for an identified or proposed indicator as shown.

| PLEA                    | PLEASE INPUT BASE TEAR AND CORRENT TEAR DATA |  |                |                |  |
|-------------------------|----------------------------------------------|--|----------------|----------------|--|
| <b>Base Period Year</b> | <b>Base Period Data</b>                      |  | Last Five Year | Last Five Data |  |
| 2007                    | 25.00                                        |  | 2013           | 19.00          |  |
| 2008                    | 26.00                                        |  | 2014           | 27.00          |  |
| 2009                    | 14.00                                        |  | 2015           | 13.00          |  |
| 2010                    | 46.00                                        |  | 2016           | 15.00          |  |
| 2011                    | 31.00                                        |  | 2017           | 10.00          |  |
| 2012                    | 28.00                                        |  | 2018           | 13.00          |  |

The sheet automatically computes the scale minimum and maximum to be used as inputs during the editing or creation of new indicators. The current mean indicator value is also computed based on the last five year data.

| Base Year Stat     | istics   | Indicator Confidence Interval |                           |           |
|--------------------|----------|-------------------------------|---------------------------|-----------|
| Mean               | 28.33333 | Confic                        | Confidence Interval for µ |           |
| Standard Deviation | 10.40513 | Confidence Level:             | 95                        | %         |
| Min                | 14       | Critical Value:               | 2.57                      | (t-value) |
| Max                | 46       | CI is given by                | ( 17.41                   | 39.25     |
| n                  | 6        |                               |                           |           |
|                    |          |                               |                           |           |
|                    |          | Indicator Summ                | ary to be used in         | XLM Toolk |
| Last Five Year St  | atistics |                               |                           |           |
| Mean               | 16.16667 | Indicator Current Av          | erage value:              | 16.16667  |
| Standard Deviation | 6.080022 |                               |                           |           |
| Min                | 10       | Indicator Scale M             | lin Value:                | 17.41     |
| Max                | 27       |                               |                           |           |
|                    |          | Indicator Scale N             | lax Max:                  | 39.25     |
|                    |          |                               |                           |           |

#### 3. A general Case Study

## We consider the yearly rainfall at Clemencia as a Case Study where same methodology can be used for all the seven sectors.

**Step 1:** Input *Time Series Data* and the *number of years for prediction ahead* into **Projections** Sheet as per the steps.

|      |             | Prediction Ahead |                        |                        |          |  |  |
|------|-------------|------------------|------------------------|------------------------|----------|--|--|
| Year | Actual Data | Step Ahead       | 10                     | Input Step             | o Ahead  |  |  |
| 2003 | 2820        |                  |                        |                        |          |  |  |
| 2004 | 2979.8      | Inst             | ructions to Use        | rs:                    |          |  |  |
| 2005 | 2780.6      |                  |                        |                        |          |  |  |
| 2006 | 2312        | Step 1:          | Input time series      | data in Co             | olumns A |  |  |
| 2007 | 1903.3      | ]                | (time) & B (           | <mark>data valu</mark> | a value) |  |  |
| 2008 | 2755.1      |                  |                        |                        |          |  |  |
| 2009 | 2627.8      | Step 2:          | Input the Ste          | n Ahead                | ie       |  |  |
| 2010 | 2456.9      |                  | Number forecasts ahead |                        | nead     |  |  |
| 2011 | 1839.5      |                  |                        |                        |          |  |  |
| 2012 | 1440.5      | Step 3:          | You can edit Titl      | e x-labe               | and v-   |  |  |
| 2013 | 2025.7      |                  |                        |                        | , and y  |  |  |
| 2014 | 1922        |                  | 14.                    |                        |          |  |  |
| 2015 | 1999.6      |                  |                        |                        |          |  |  |
| 2016 | 1660.4      | Step 4:          | Press Fore             | cast butt              | on       |  |  |
| 2017 | 2442.3      |                  |                        |                        |          |  |  |

**Press Forecast Button.** 

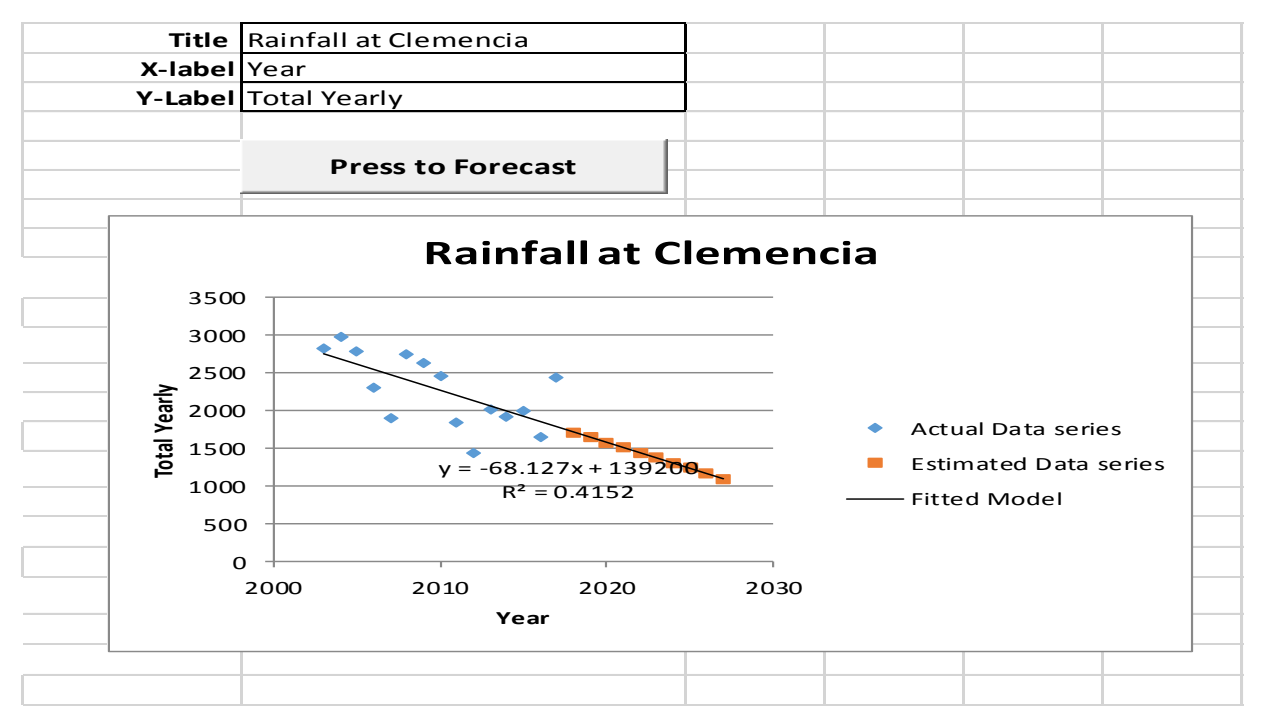

| 2018 | 1719.349524 |                       |                        |          |
|------|-------------|-----------------------|------------------------|----------|
| 2019 | 1651.222381 |                       |                        |          |
| 2020 | 1583.095238 |                       |                        |          |
| 2021 | 1514.968095 |                       |                        |          |
| 2022 | 1446.840952 |                       |                        |          |
| 2023 | 1378.71381  |                       |                        |          |
| 2024 | 1310.586667 | Forecasting using Sim | nple Linear Regressior | n Models |
| 2025 | 1242.459524 | Model Pa              | rameters               |          |
| 2026 | 1174.332381 | Slope                 | -68.12714286           |          |
| 2027 | 1106.205238 | Intercept             | 139199.9238            |          |

**Step 2:** Develop the indicator: **RainClemencia** by first using the IndicatorScale sheet to find the minimum and maximum threshholds based on 95% confidence interval as per instructions in the sheet.

|         | Instructions                                                   |                           |            |              |       |
|---------|----------------------------------------------------------------|---------------------------|------------|--------------|-------|
| Step 1: | Input Data for Base y                                          | <mark>ear in Col</mark> u | umn A (Yea | ar) and B (D | Data) |
|         |                                                                |                           |            |              |       |
| Step 2: | Input Data for last five years in Column E (Year) and F (Data) |                           |            |              |       |

| PLEAS            | PLEASE INPUT BASE YEAR AND CURRENT YEAR DATA |  |                |                |  |  |
|------------------|----------------------------------------------|--|----------------|----------------|--|--|
| Base Period Year | <b>Base Period Data</b>                      |  | Last Five Year | Last Five Data |  |  |
| 2003             | 2820                                         |  | 2013           | 2025.7         |  |  |
| 2004             | 2979.8                                       |  | 2014           | 1922           |  |  |
| 2005             | 2780.6                                       |  | 2015           | 1999.6         |  |  |
| 2006             | 2312                                         |  | 2016           | 1660.4         |  |  |
| 2007             | 1903.3                                       |  | 2017           | 2442.3         |  |  |
| 2008             | 2755.1                                       |  |                |                |  |  |
| 2009             | 2627.8                                       |  |                |                |  |  |
| 2010             | 2456.9                                       |  |                |                |  |  |
| 2011             | 1839.5                                       |  |                |                |  |  |
| 2012             | 1440.5                                       |  |                |                |  |  |

| se Year Stati      | istics   | Indicator Confi           | Indicator Confidence Interval |            |   |
|--------------------|----------|---------------------------|-------------------------------|------------|---|
|                    | 2391.55  | Confidence I              | Confidence Interval for µ     |            |   |
| ndard Deviation    | 508.5046 | Confidence Level:         | 95                            | %          |   |
| n                  | 1440.5   | Critical Value:           | 2.26                          | (t-value)  |   |
| ах                 | 2979.8   | CI is given by (          | 2027.79                       | 2755.31    | ) |
| )                  | 10       |                           |                               |            |   |
|                    |          |                           |                               |            |   |
|                    |          | Indicator Summary to      | be used in                    | XLM Toolki | t |
| Last Five Year St  | atistics |                           |                               |            |   |
| Mean               | 2010     | Indicator Current Average | value:                        | 2010       |   |
| Standard Deviation | 281.6035 |                           |                               |            |   |
| Vin                | 1660.4   | Indicator Scale Min Valu  | le:                           | 2027.79    |   |
| Max                | 2442.3   |                           |                               |            |   |
|                    |          | Indicator Scale Max Ma    | <b>x:</b>                     | 2755.31    |   |

The Min threshold value of 2027.79 and maximum value of 2755.31 will be used while creating the indicator and the mean last five years total rainfall is 2010.

**STEP 2:** Go to **Data entry sheet** and press Data Entry button.

| VI Data Entry                            |               |                  |
|------------------------------------------|---------------|------------------|
| Country Profile                          | ater Sector   |                  |
| Country Name:                            | Mauritius     |                  |
| Land Area (Sq Km):                       | 2030          |                  |
| Length of Maritime Coast (km):           | 177           |                  |
| Shelf Area (Sq Km):                      | 2030          |                  |
| Total Human Population:                  | 1263000       |                  |
| Indicators Entry     New Indicator     E | dit Indicator | Remove Indicator |
|                                          | ]             |                  |
| Sector Report                            |               | Close            |

#### Press New Indicator and input relevant information.

**NOTE:** Since a decrease in rainfall is of major concern, we will feed negative values for the **RainClemencia** indicator.

Thus, Min threshold value of -2755.31 and maximum value of -2027.79 will be used while creating the indicator and the mean last five years total rainfall is -2010.

|                                                                                                    | and the second control to                | The second second second second second second second second second second second second second second second se |
|----------------------------------------------------------------------------------------------------|------------------------------------------|----------------------------------------------------------------------------------------------------|
| Indicator Name: RainClemencia                                                                                                    | ·                                        | Sector<br>Indicator Part                                                                                        |
| Unit: mm Category:                                                                                                    | Weather & Climate                        | ✓ Health                                                                                                    |
| Source:     MMS     Sub-Index Name:       Data Year or Period:     2003-2017     Likelihood                                                       | Hazards -                                | <b>⊠</b> Water                                                                                                  |
| Summary:                                                                                                    |                                          | 🗆 Coastal Zone                                                                                                  |
|                                                                                                    |                                          | ✓ Infrastructure                                                                                                |
|                                                                                                    |                                          | □ Fisheries                                                                                                    |
| ,                                                                                                    |                                          |                                                                                                    |
| - Indicator Value and Transformation                                                                                                    |                                          | ✓ Agriculture                                                                                                   |
| Indicator Value and Transformation<br>Value: -2010<br>Transformation Value                                                                        | None                                     | ☞ Agriculture<br>☞ Biodiversity                                                                                 |
| Indicator Value and Transformation<br>Value: -2010<br>Transformation Value<br>EVI Scale Reduce Vulnerability                                      | None                                     | ✓ Agriculture ✓ Biodiversity                                                                                    |
| Indicator Value and Transformation Value: -2010 Transformation: Transformation Value EVI Scale Reduce Vulnerability Define Scale Entor Stratogics | None        -2010        Additional Info | <ul> <li>✓ Agriculture</li> <li>✓ Biodiversity</li> <li>Save</li> </ul>                                         |

**Press:** Define Scale and input the min and max to get the CCEVI value under the default scale, user Defined Scale and User Graded EVI options by pressing the Refresh Scale and then close. Attribute the indicator to the relevant sectors.

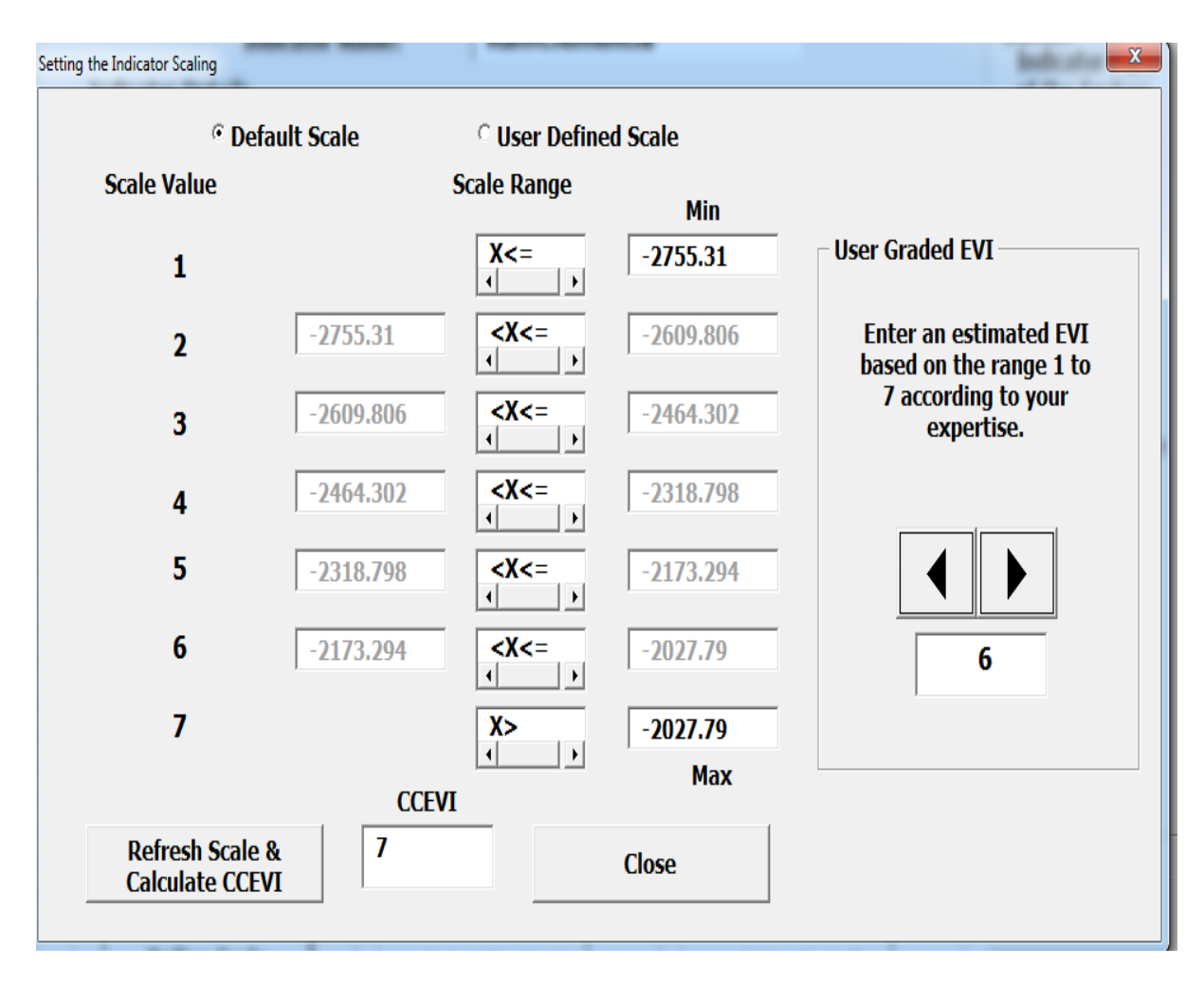

Press save under the Add New Indicator GUI. User can add Strategies and other details using the Enter Strategies and Enter Details button. Then Close.

Press sector report button Data Entry GUI and close.

Go to the Sector data sheet and you will find your indicator present.

| Sector EVI Summary        |             |                  |                   |  |
|---------------------------|-------------|------------------|-------------------|--|
| Indicator Names           | Default EVI | User Defined EVI | User EVI Estimate |  |
| High Winds                | 1           | 3                | 6                 |  |
| Dry Periods               | 7           | 7                | 7                 |  |
| Wet Periods               | 2           | 2                | 2                 |  |
| Hot Periods               | 1           | 1                | 1                 |  |
| Cold Periods              | 1           | 1                | 1                 |  |
| Volcano                   | 1           | 1                | 1                 |  |
| Earthquake                | 1           | 1                | 1                 |  |
| Tsunamis                  | 2           | 2                | 2                 |  |
| Terrestrial Reserves (%)  | 7           | 7                | 7                 |  |
| Fertilisers               | 4           | 4                | 4                 |  |
| Pesticides                | 1           | 1                | 1                 |  |
| Renewable Water           | 1           | 1                | 1                 |  |
| Sulphur Dioxide Emissions | 6           | 6                | 6                 |  |
| Waste Production          | 1           | 1                | 1                 |  |
| Waste Treatment           | 7           | 7                | 7                 |  |
| Industry                  | 3           | 3                | 3                 |  |
| Sanitation                | 5           | 5                | 5                 |  |
| Population                | 6           | 6                | 6                 |  |
| Population Growth         | 4           | 4                | 4                 |  |
| Tourists                  | 5           | 5                | 5                 |  |
| Coastal Settlements       | 7           | 7                | 7                 |  |
| Environmental Agreements  | 1           | 1                | 1                 |  |
| Conflicts                 | 1           | 1                | 1                 |  |
| R1                        | 4           | 3                | 6                 |  |
| RainClemencia             | 7           | 6                | 3                 |  |

This contributes to a total of 25 indicators related to the Water Sector.

| Indicator Names           | Consequence (Default | Consequence (User) | Consequence (Estimate) | Likelihood | Risk (Default) | Risk (User) | Risk (Estimate) |
|---------------------------|----------------------|--------------------|------------------------|------------|----------------|-------------|-----------------|
| High Winds                | Insignificant        | Moderate           | Catastrophic           | Possible   | Low            | Medium      | High            |
| Dry Periods               | Catastrophic         | Catastrophic       | Catastrophic           | Possible   | High           | High        | High            |
| Wet Periods               | Minor                | Minor              | Minor                  | Possible   | Medium         | Medium      | Medium          |
| Hot Periods               | Insignificant        | Insignificant      | Insignificant          | Possible   | Low            | Low         | Low             |
| Cold Periods              | Insignificant        | Insignificant      | Insignificant          | Possible   | Low            | Low         | Low             |
| Volcano                   | Insignificant        | Insignificant      | Insignificant          | Possible   | Low            | Low         | Low             |
| Earthquake                | Insignificant        | Insignificant      | Insignificant          | Possible   | Low            | Low         | Low             |
| Tsunamis                  | Minor                | Minor              | Minor                  |            | No Risk        | No Risk     | No Risk         |
| Terrestrial Reserves (%)  | Catastrophic         | Catastrophic       | Catastrophic           | Possible   | High           | High        | High            |
| Fertilisers               | Major                | Major              | Major                  | Possible   | High           | High        | High            |
| Pesticides                | Insignificant        | Insignificant      | Insignificant          | Possible   | Low            | Low         | Low             |
| Renewable Water           | Insignificant        | Insignificant      | Insignificant          | Possible   | Low            | Low         | Low             |
| Sulphur Dioxide Emissions | Catastrophic         | Catastrophic       | Catastrophic           | Possible   | High           | High        | High            |
| Waste Production          | Insignificant        | Insignificant      | Insignificant          | Possible   | Low            | Low         | Low             |
| Waste Treatment           | Catastrophic         | Catastrophic       | Catastrophic           | Possible   | High           | High        | High            |
| Industry                  | Moderate             | Moderate           | Moderate               | Possible   | Medium         | Medium      | Medium          |
| Sanitation                | Major                | Major              | Major                  | Possible   | High           | High        | High            |
| Population                | Catastrophic         | Catastrophic       | Catastrophic           | Possible   | High           | High        | High            |
| Population Growth         | Major                | Major              | Major                  | Possible   | High           | High        | High            |
| Tourists                  | Major                | Major              | Major                  | Possible   | High           | High        | High            |
| Coastal Settlements       | Catastrophic         | Catastrophic       | Catastrophic           | Possible   | High           | High        | High            |
| Environmental Agreements  | Insignificant        | Insignificant      | Insignificant          | Possible   | Low            | Low         | Low             |
| Conflicts                 | Insignificant        | Insignificant      | Insignificant          | Possible   | Low            | Low         | Low             |
| R1                        | Major                | Moderate           | Catastrophic           |            | No Risk        | No Risk     | No Risk         |
| RainClemencia             | Catastrophic         | Catastrophic       | Moderate               | Likely     | Extreme        | Extreme     | High            |

The Risk associated to the RainClemencia indicator is given in the Risk sheet.

The consequence related to this indicator is Catastrophic and Likelihood behaviour is likely while the risk associated is Extreme under the Default option set by the user.

The Sector Risk High since the sector consequence is Moderate, likelihood chosen by the user is Likely and after updating the rating the sector risk rating is High.

| Sector Risk         |               | <b>user1:</b><br>Average of Default EVI, User |   |                             |  |
|---------------------|---------------|-----------------------------------------------|---|-----------------------------|--|
| Vulnera             | ability Class | 3.48                                          |   | EVI Score and User Estimate |  |
| Consequence         |               | Moderat                                       | е | Select Likelihood below     |  |
| Likelihood Likely   |               | Almost Certain<br>Likely                      |   |                             |  |
| Risk Rating         |               | High                                          |   | Possible<br>Unlikely        |  |
| Update Rating       |               | Rare                                          |   |                             |  |
| Always press update |               | NURISK                                        |   |                             |  |
|                     |               |                                               |   |                             |  |

**Step 3:** You can edit your indicator by going to Data entry sheet again, pressing the Data entry button, then the Edit Indicator button. Select the relevant indicator and change or update information accordingly.

**Step 4:** A user can remove an indicator using the same Data Entry GUI, pressing the Remove Indicator button and choosing the unwanted indicator, e.g. here we remove R1, as follows:

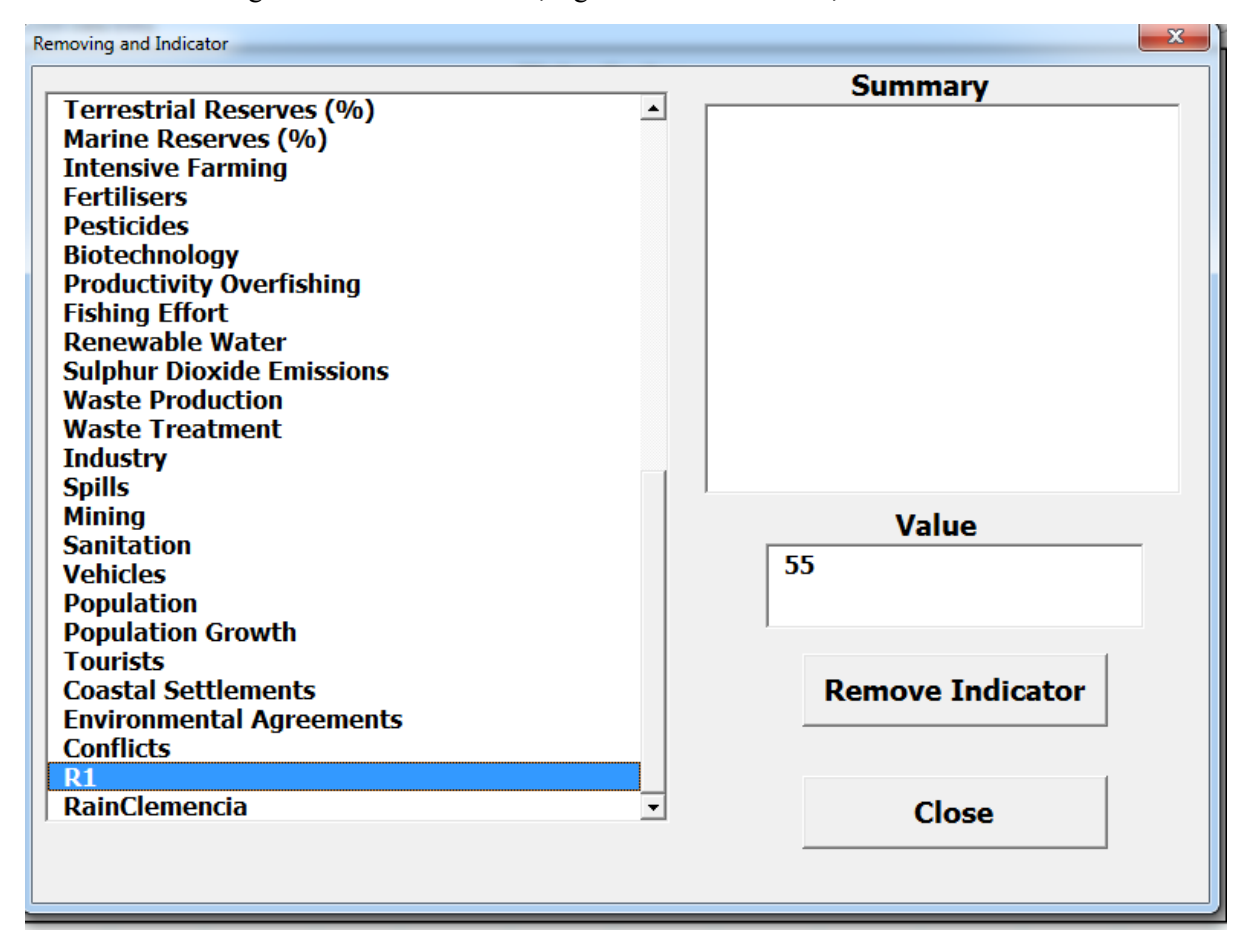

Lastly generate the Sector Report before closing the Data Entry GUI.